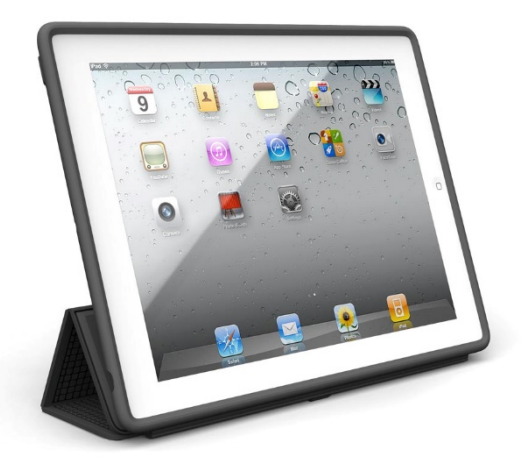

## How to set up your 5<sup>th</sup> grade iPad

Pan

# Step1

Otherwise, they will save to your new iCloud account and take up valuable space

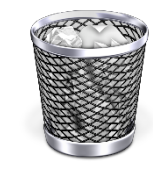

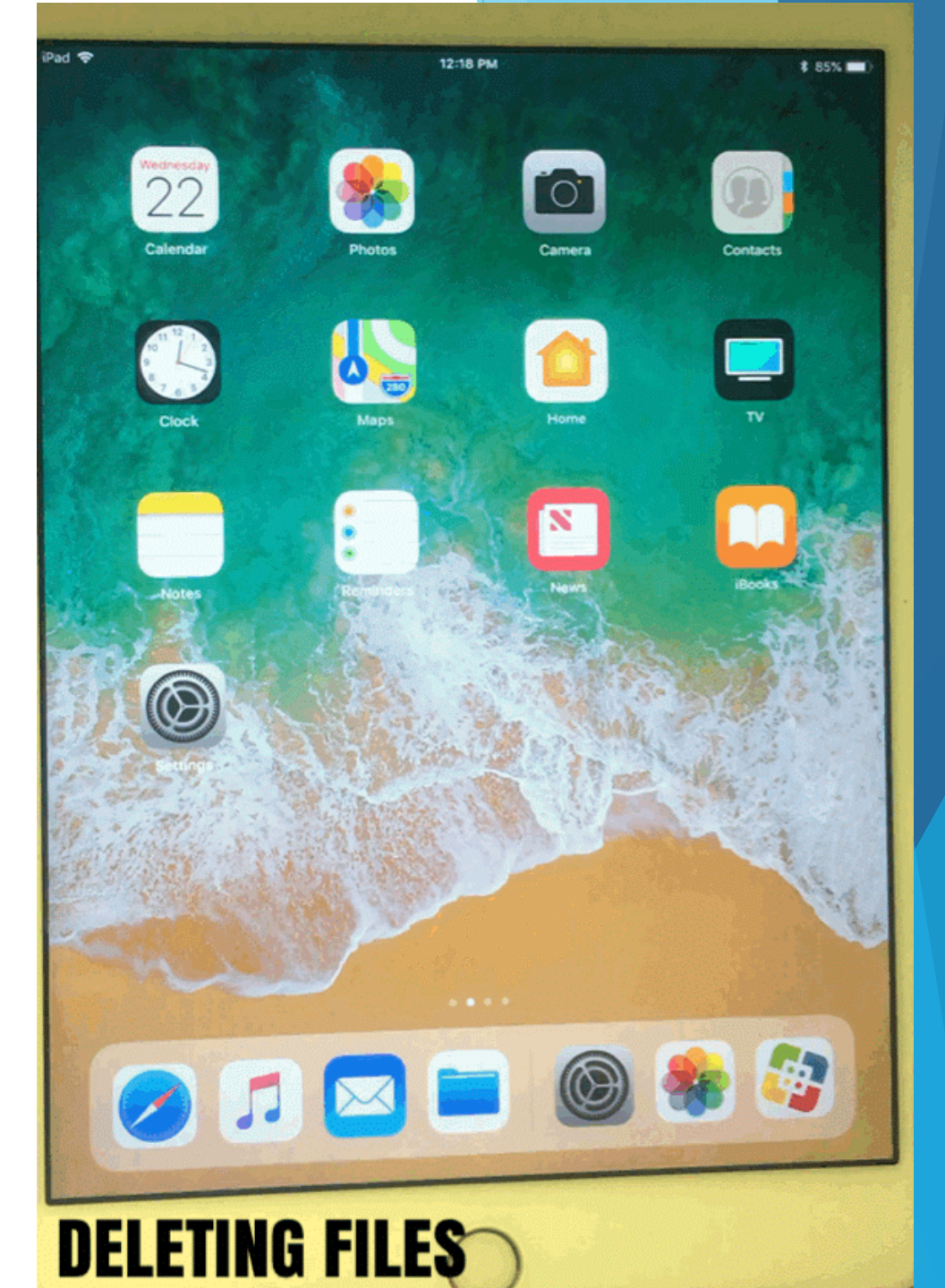

### Step 2 Delete all photos and videos

Photos and videos take up a large amount of space and will slow your iPad down. You also don't want someone else's selfies saved to your personal account 🤄

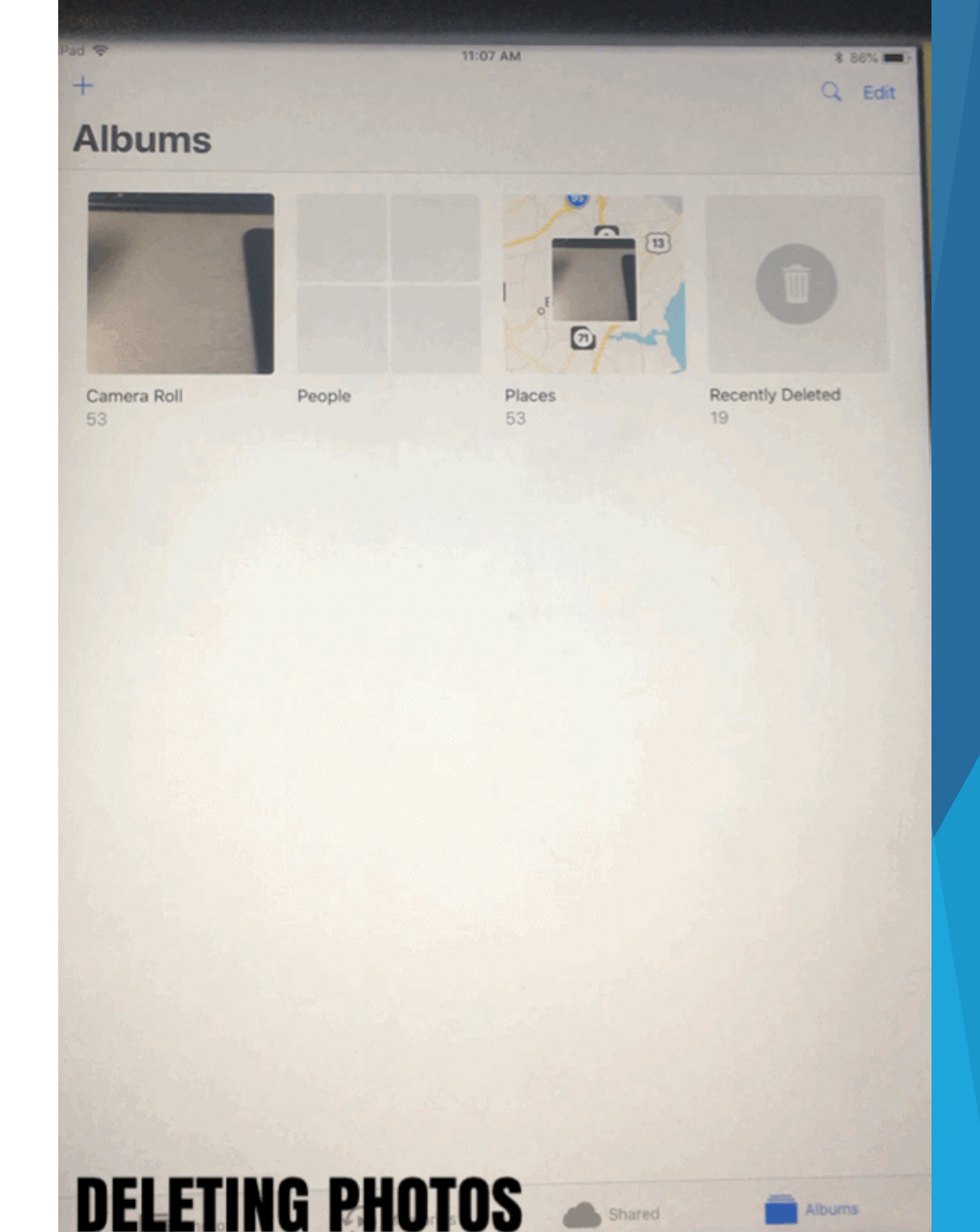

Albums

#### Step 3 Signing in to your iPad

- 1. Go to settings > sign in to your iPad
- 2. Enter student Managed Apple ID email
- 3. Use the temporary password
- 4. It will then prompt you to create a new one.
  - New password requirements
    - ► 8 characters
    - Must include :
      - ▶ a number, an upper case letter, and a lower case letter
  - NOTE: passwords can <u>not</u> be reused, so try using something you wont forget like first initial, last, and student ID
    - ► Ex: Sd0123456

| iPad            |                                                                            | 12:06 AM<br>Genera     | 71% I           |
|-----------------|----------------------------------------------------------------------------|------------------------|-----------------|
| Se              | ettings                                                                    |                        |                 |
|                 |                                                                            | About                  | >               |
| This i<br>by Ch | Pad is supervised and managed<br>instina School District. Learn more about | Software Update        | >               |
| 1               |                                                                            | VirDrop                | >               |
| Q               | Sign in to your iPad<br>Set up iCloud, the App Store, and                  | Handoff                | >               |
|                 |                                                                            | Multitasking & Dock    | >               |
| 1               | Airplane Mode                                                              |                        |                 |
| 1               | Wi-Fi Off                                                                  | Accessibility          | >               |
| *               | Bluetooth On                                                               |                        |                 |
|                 | Classroom                                                                  | iPad Storage           | >               |
|                 |                                                                            | Background App Refresh | >               |
|                 | Notifications                                                              |                        |                 |
|                 | Control Center                                                             | Restrictions           | Off >           |
| C               | Do Not Disturb                                                             |                        |                 |
|                 |                                                                            | Date & Time            | >               |
| Ø               | General                                                                    | Keyboard               | >               |
| AA              | Display & Brightness                                                       | Language & Region      | >               |
| *               | Wallpaper                                                                  | Dictionary             | >               |
| <b>(</b> )      | Sounds                                                                     |                        |                 |
|                 | Siri & Search                                                              | iTunes Wi-Fi Sync      | >               |
| 1               | Touch ID & Passcode                                                        | VPN                    | Not Connected > |
|                 | Rattery                                                                    | Device Management      | MDM Profile >   |

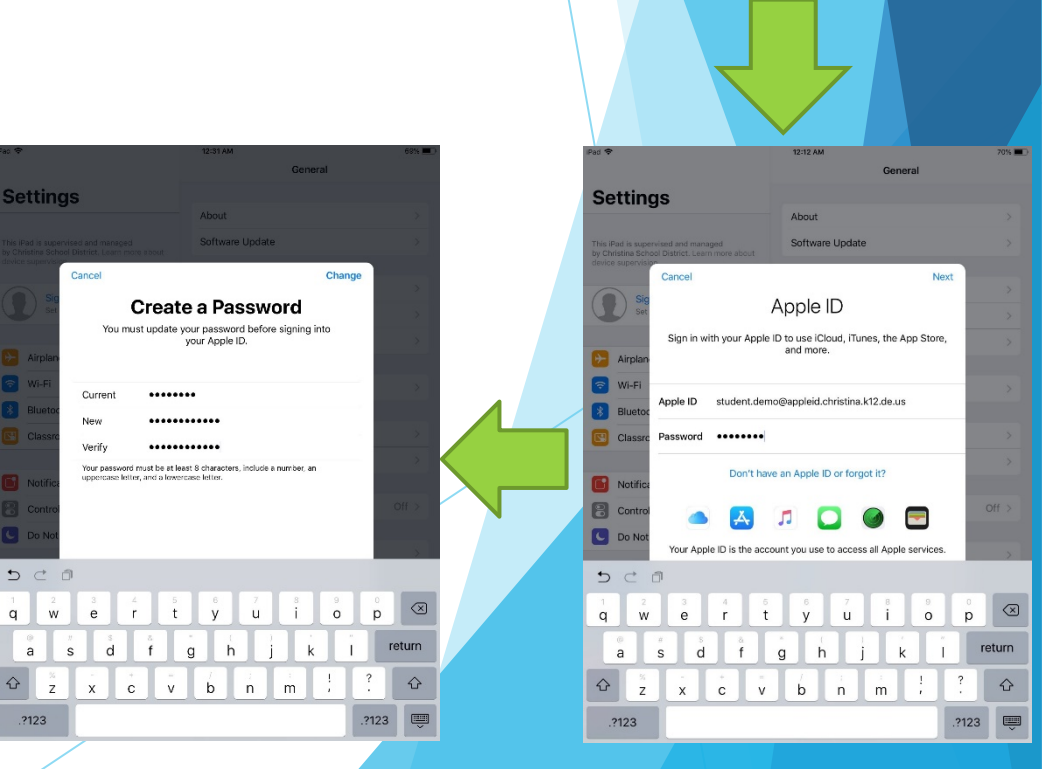

Settings

500

Software Update

Apple ID

Sign in with your Apple ID to use iCloud, iTunes, the App Stor

on't have an Apple ID or forgot

<sup>3</sup> <sup>4</sup> <sup>5</sup> <sup>6</sup> <sup>7</sup> e r t y u <sup>3</sup> <sup>8</sup> <sup>•</sup> <sup>()</sup> <sup>3</sup> d f g h j

xcvbnm

#### Final Step Enjoy your iPad and treat it respectfully

- Do not use iPads when food is out.
- Do not hold the iPad by the front cover flap
- Keep screens clean
- Tell your teacher if you can't remember your unlock code, DON'T keep trying! Otherwise, the iPad will be disabled. Technology will then need to wipe your iPad and you will lose everything that is not saved in your icloud.

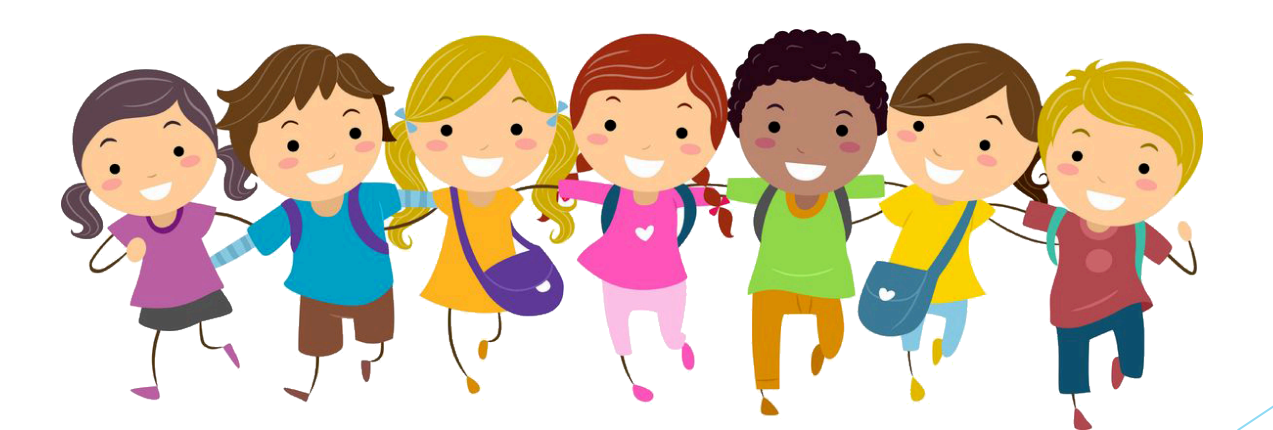